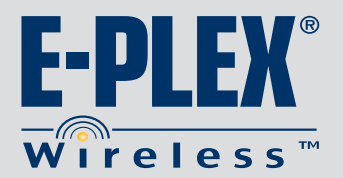

( 1.

2

3.

**Enable Wireless Option:** 

The Wireless Option can only be enabled by a Kaba Certified Access Control Dealer/Integrator.

Once Enterprise Software is installed, go to System Setup and choose System Settings. In the Wireless Configuration section, "check" Enable Online Communications.

The software requires a Kaba Wireless Certified Dealer ID and Kaba Wireless License Number to be entered.

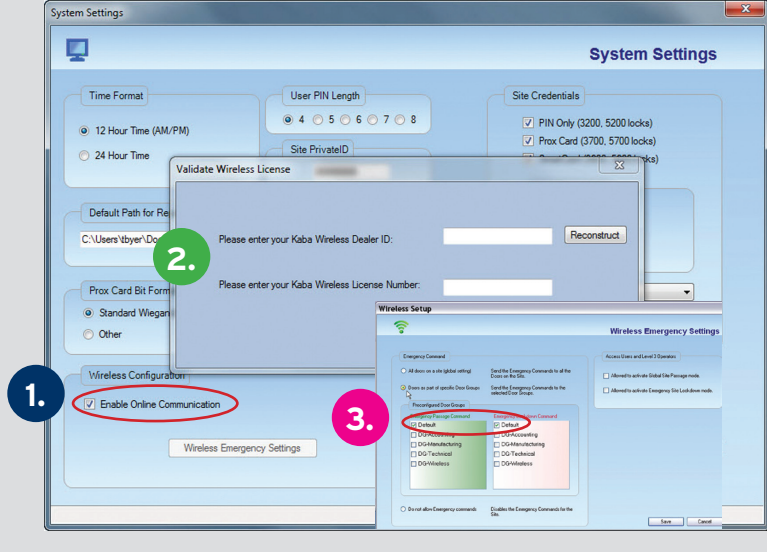

For Emergency Passage or Lockdown to be enabled and functional at least one box must be selected for each command in the Wireless Setup screen.

Select the **On Line ZigBee Network** menu and choose 4 Discover Device or select the Discover Device icon located next to the Help icon. The E-Plex (ZigBee) Gateway should be connected to the host PC's USB port.

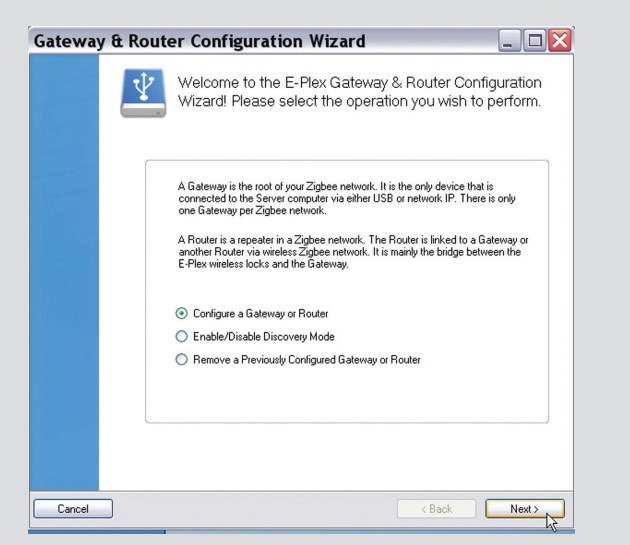

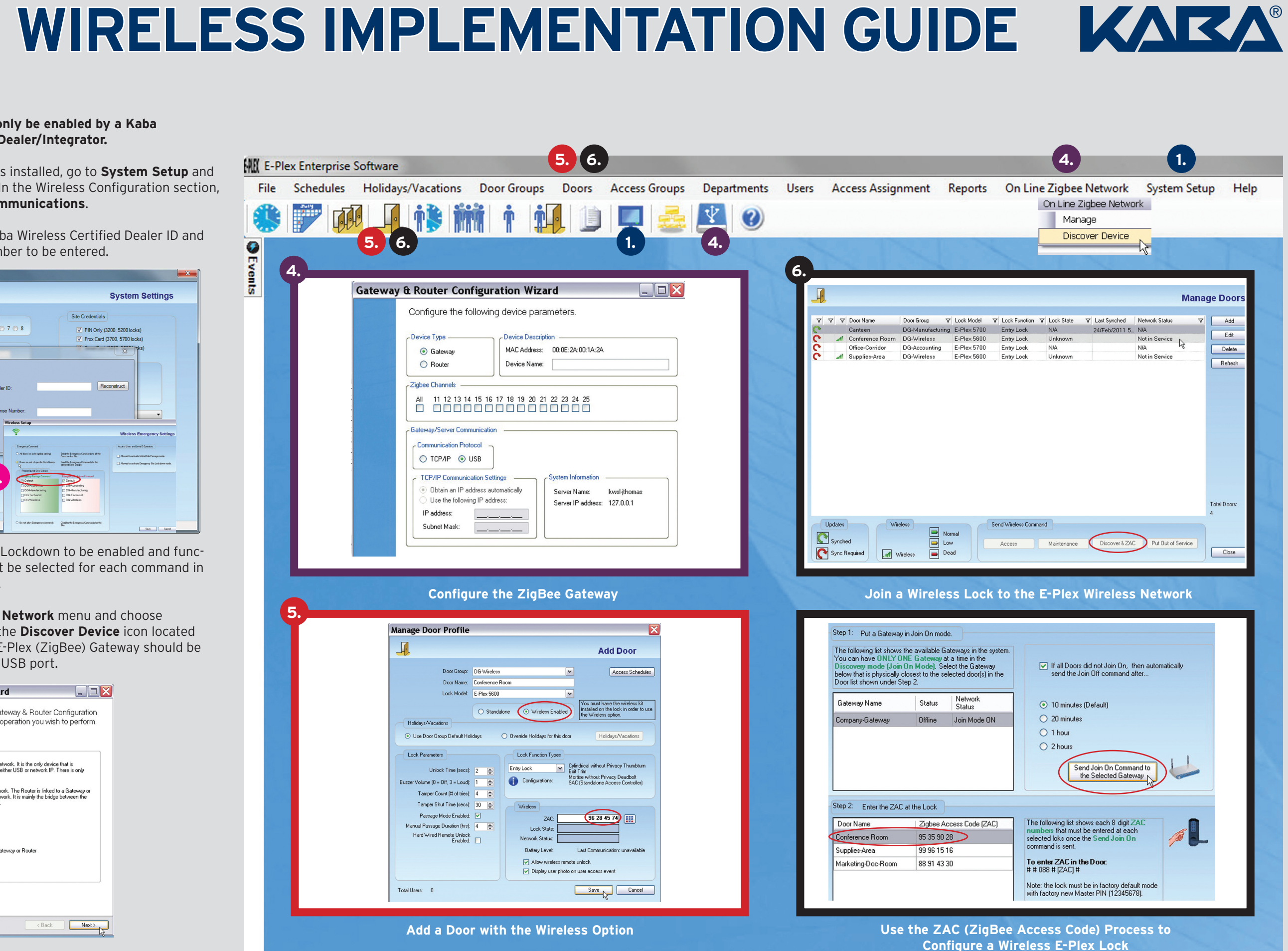

Click **Next** for the Gateway and Router Configuration Wizard.

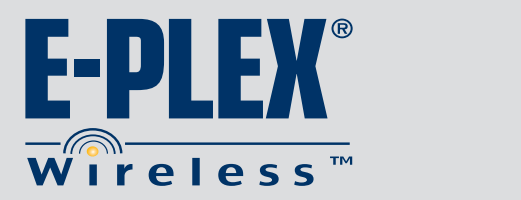

## WIRELESS IMPLEMENTATION GUIDE KARA®

## **Wireless Option: Additional Features and Functions**

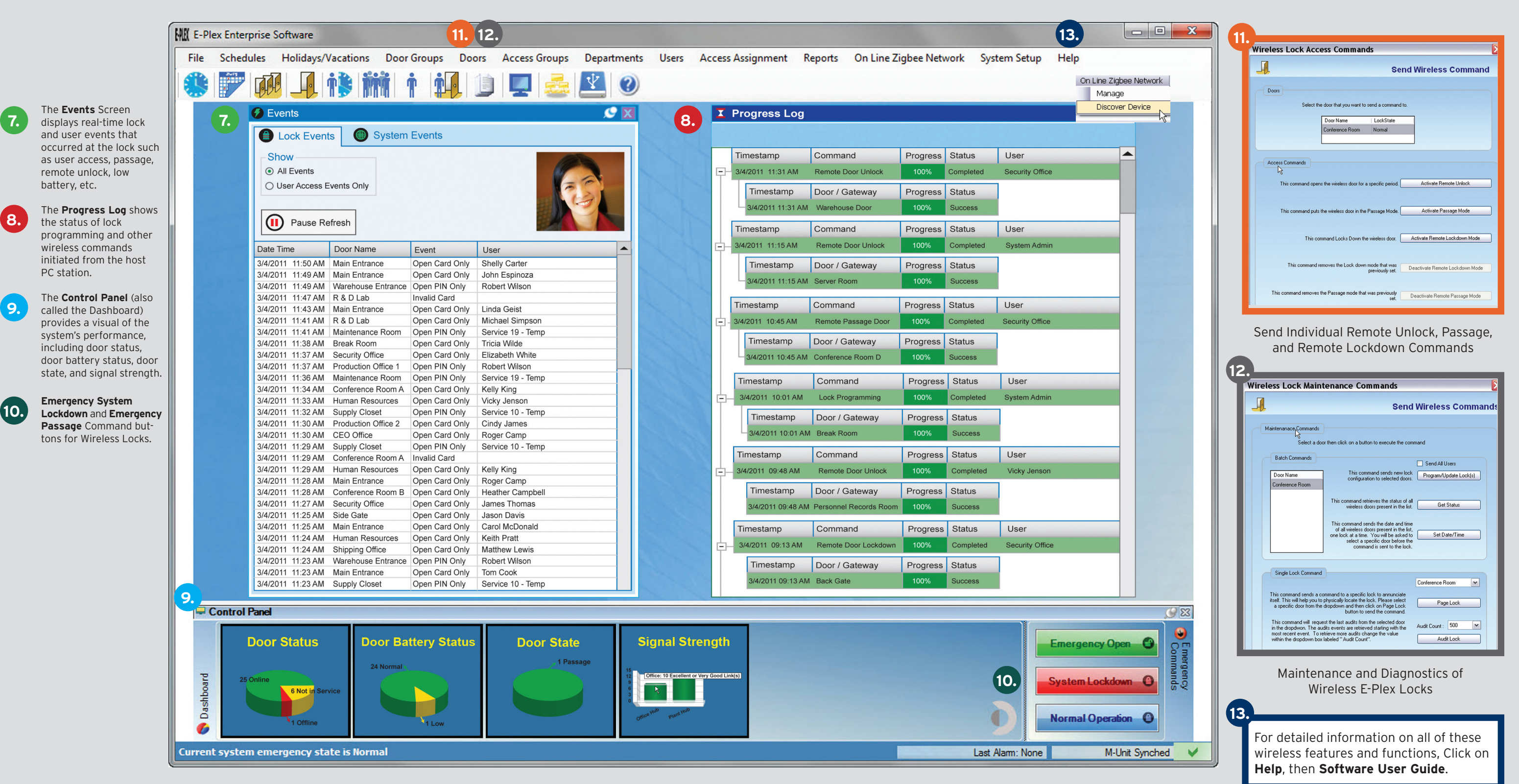

## (continued)

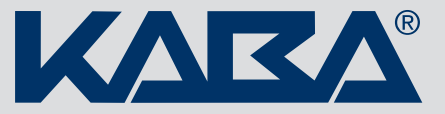

LIT1031 0911

Copyright © 2011 Kaba Access Control. All rights reserved.